# Logging into DegreeWorks

### Access DegreeWorks in your me@ChattTech Student Portal

- 1. Log into the me@ChattTech Student Portal
- 2. Locate the "Student Access" card and click on the DegreeWorks link.
- 3. This will bring up your personal DegreeWorks audit page.

You can also choose to view your DegreeWorks progress and audit on the DegreeWorks card.

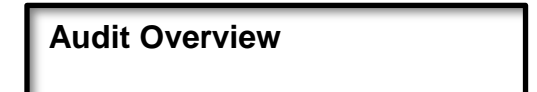

### **Student Header**

The first section of the audit, the Student Header, contains key elements of your student record such as Degree, Major, Academic Standing, GPA, Holds, etc.

| Student ID X                                        | Swoop at, Chatt Tech                         | Associate Of Applied Science  |
|-----------------------------------------------------|----------------------------------------------|-------------------------------|
| dvanced search                                      |                                              |                               |
| ajor Environmental Science Tech AAS Major Code      | ES23 Intended Major None Catalog Year 202214 | Earned Hours 33               |
| dvisor . Environment Tech Team Academic Standir     | g GOOD STANDING Holds None Residency In Stat | e Resident FERPA Release None |
| raduation Status WQ11-Water Quality Technician Cert | (AWARDED: 13-MAY-21)                         |                               |
|                                                     |                                              |                               |

### Legend

The legend (bottom of audit) contains all of the unique symbols that are important for interpreting the DegreeWorks audit.

| Lege      | nd                                  |   |                               |
|-----------|-------------------------------------|---|-------------------------------|
| $\oslash$ | Complete                            | 0 | Not complete                  |
| ۲         | Complete (with classes in-progress) | ( | Nearly complete - see advisor |
| ٢         | Prerequisite                        | @ | Any course number             |
| (R)       | Repeated class                      |   |                               |
|           |                                     |   |                               |

Complete - This symbol will appear beside all requirements that have been completed within the audit and will display the course(s) that fulfilled the requirement along with the grade and the term in which the course was taken.

| Env    | ironmental Science Technol                 | OGY INCOMPLETE |                                   |       |         |                         | ~        |
|--------|--------------------------------------------|----------------|-----------------------------------|-------|---------|-------------------------|----------|
| Catalo | g year: Spring 2022                        |                |                                   |       |         |                         |          |
|        |                                            | Course         | Title                             | Grade | Credits | Term                    | Repeated |
| 0      | Occupational Safety and Health Regulations | ESCI 1010      | Occup Safety&Health<br>Regulation | A     | 3       | Fall Semester<br>2020   | (R)      |
| 0      | Introduction to GIS                        | ESCI 1020      | Introduction to GIS               | A     | 3       | Spring Semester<br>2021 | (R)      |
| 0      | Survey of Environmental Ethics             | Still needed:  | 1 Class in ESCI 1080              |       |         |                         |          |

Not Completed – This symbol will appear beside all requirements that have not yet been completed and will also indicate the course(s) that will be required to complete the requirement.

| E | nvi   | ronmental Science Technolo                 | INCOMPLETE    |                                   |       |         |                         | _        |
|---|-------|--------------------------------------------|---------------|-----------------------------------|-------|---------|-------------------------|----------|
| G | atalo | g year: Spring 2022                        |               |                                   |       |         |                         |          |
|   |       |                                            | Course        | Title                             | Grade | Credits | Term                    | Repeated |
|   | Ø     | Occupational Safety and Health Regulations | ESCI 1010     | Occup Safety&Health<br>Regulation | A     | 3       | Fall Semester<br>2020   | (R)      |
|   | 0     | Introduction to GIS                        | ESCI 1020     | Introduction to GIS               | A     | 3       | Spring Semester<br>2021 | (R)      |
|   | 0     | Survey of Environmental Ethics             | Still needed: | 1 Class in ESCI 1080              |       |         |                         |          |

**Course Links** – When a requirement has not yet been completed, the audit will display courses that are required to complete the requirement. These courses are also hyperlinks, that when clicked, will display catalog information about the course. Course numbers that are followed by an \* indicate that the course contains prerequisites.

| Env    | ironmental Science Technolo                | OGY INCOMPLETE |                                   |       |         |                         | ~        |
|--------|--------------------------------------------|----------------|-----------------------------------|-------|---------|-------------------------|----------|
| Catalo | g year: Spring 2022                        |                |                                   |       |         |                         |          |
|        |                                            | Course         | Title                             | Grade | Credits | Term                    | Repeated |
| 0      | Occupational Safety and Health Regulations | ESCI 1010      | Occup Safety&Health<br>Regulation | A     | 3       | Fall Semester<br>2020   | (R)      |
| Ø      | Introduction to GIS                        | ESCI 1020      | Introduction to GIS               | A     | 3       | Spring Semester<br>2021 | (R)      |
| 0      | Survey of Environmental Ethics             | Still needed:  | 1 Class in ESCI 1080              |       |         |                         |          |

In-Progress – This symbol will appear for requirements where the classes needed to fulfill the requirement are currently being taken or are registered to be taken for a future term. The grade section for the course will display (IP).

| General Education Core AAS             | IN-PROGRESS |                          |       |         |                         | ^        |
|----------------------------------------|-------------|--------------------------|-------|---------|-------------------------|----------|
| Catalog year: Spring 2022              |             |                          |       |         |                         |          |
|                                        | Course      | Title                    | Grade | Credits | Term                    | Repeated |
| GENERAL EDUCATION CORE<br>REQUIREMENTS |             |                          |       |         |                         |          |
| Area I: Language Arts/Communications   | ENGL 1101   | Composition and Rhetoric | A     | 3       | Spring Semester<br>2022 | (R)      |
| ⊘ Area II: Social/Behavioral Sciences  | PSYC 1101   | Introductory Psychology  | A     | 3       | Summer<br>Semester 2022 | (R)      |
| Area III: Natural Sciences/Mathematics | MATH 1111   | College Algebra          | A     | 3       | Spring Semester<br>2022 | (R)      |
| Area IV: Humanities/Fine Arts          | ARTS 1101   | Art Appreciation         | NA    | (3)     | Spring Semester         |          |
|                                        |             |                          |       |         |                         |          |

**DegreeWorks Wildcard (@)** – This "@" symbol in DegreeWorks is a wildcard. This means that it represents all classes when used as a prefix, and can also be used to represent all course numbers. When a course prefix is followed by the @ symbol (IDSY @) this means any course number for that prefix can be used to fulfill the requirement.

| Field Occupation Specialization | Stil Needed = 16 Credits in CIST 1130 or 1305 or 1001 or 1122* or 1401* or 2411* or 2412* or ELCR @ or<br>IDSY @ or ELTR @ |
|---------------------------------|----------------------------------------------------------------------------------------------------|
|---------------------------------|----------------------------------------------------------------------------------------------------|

In this example the requirements could be fulfilled by any IDSY or ELTR course.

### Blocks

Each section in a DegreeWorks audit is called a "Block". Each block header will contain a title for the block and will also display specific course information for that block such as credits applied and classes applied for that block. Like individual requirements, the block header will also contain a symbol stating the status of all requirements within this block.

**Degree Requirements –** This is the main block that houses all of the global rules that apply to all other blocks within the audit. This block will never have the "Complete" symbol until all other blocks have been completed. Within this block you will also find "Unmet Conditions" which are requirements that must be met in order to graduate.

| atalo | g year: Spring 2022               |               |                                        |  |
|-------|-----------------------------------|---------------|----------------------------------------|--|
| Ø     | You meet the minimum GPA requirem | nent.         |                                        |  |
| ø     | No Learning Support Needed        |               |                                        |  |
| 0     | General Education Core            | Still needed: | See General Education Core AAS section |  |
|       |                                   |               |                                        |  |

Core Requirements – In this block you will find all the core classes that are required for your degree.

|   |                                                      | Course        | Tite                                                     | Grada                         | Constant.    | Taxaa                        | Bassar   |
|---|------------------------------------------------------|---------------|----------------------------------------------------------|-------------------------------|--------------|------------------------------|----------|
| 0 | GENERAL EDUCATION CORE<br>REQUIREMENTS               | Course        | Troe                                                     | Grade                         | Credits      | ierm                         | Nepea    |
|   | ⊘ Area I: Language Arts/Communications               | ENGL 1101     | Composition and Rhetoric                                 | A                             | 3            | Fall Semester<br>2020        | (R)      |
|   | O Area II: Social/Behavioral Sciences                | Still needed: | 1 Class in ECON 1101년 or 21<br>or POLS 1101년 or 2401년 or | 05년 or 2106년<br>PSYC 1101년 or | or HIST 1111 | or 1112년 or 2111년 o<br>2600년 | r 2112 🖻 |
|   | O Area III: Natural Sciences/Mathematics             | Still needed: | 1 Class in MATH 1103 or 11                               | 11                            |              |                              |          |
|   | ⊘ Area IV: Humanities/Fine Arts                      | THEA 1101     | Theater Appreciation                                     | A                             | 3            | Fall Semester<br>2020        | (R)      |
|   | O PROGRAM-SPECIFIC GENERAL ED<br>COURSE REQUIREMENTS | Still needed: | Choose from 1 of the followin                            | g:                            |              |                              |          |
|   | O Biology I & Lab                                    |               | 2 Classes in BIOL 1111                                   | and 1111L 🖸                   |              |                              |          |
|   | O Biological Prinicples I & Lab                      |               | 2 Classes in BIOL 2107                                   | and 2107L                     |              |                              |          |

| talo | g year: Spring 2022                                         |               |                                          |              |               |                         |        |
|------|-------------------------------------------------------------|---------------|------------------------------------------|--------------|---------------|-------------------------|--------|
|      |                                                             | Course        | Title                                    | Grade        | Credits       | Term                    | Repeat |
| 0    | Occupational Safety and Health Regulations                  | ESCI 1010     | Occup Safety&Health<br>Regulation        | A            | 3             | Fall Semester<br>2020   | (R)    |
| 0    | Introduction to GIS                                         | ESCI 1020     | Introduction to GIS                      | A            | 3             | Spring Semester<br>2021 | (R)    |
| 0    | Survey of Environmental Ethics                              | Still needed: | 1 Class in ESCI 1080                     |              |               |                         |        |
| 0    | Introduction to Environmental Engineering & Science         | Still needed: | 1 Class in ESCI 1100                     |              |               |                         |        |
| 0    | Water Treatment Processes & Distribution<br>Sys             | ESCI 1150     | Water Treat Process&Distr Sys            | A            | 4             | Fall Semester<br>2020   | (R)    |
| 0    | Intro to Wastewater Treatment                               | ESCI 1160     | Intro to Wastewater Treatment            | A            | 4             | Spring Semester<br>2021 | (R)    |
| 0    | Watershed Hydrology                                         | Still needed: | 1 Class in ESCI 2000                     |              |               |                         |        |
| 0    | Ecology Fundamentals                                        | ESCI 2010     | Ecology Fundamentals                     | c            | 3             | Spring Semester<br>2021 | (R)    |
| 0    | Water Distribution Sys, Backflow Prev &<br>Cross-Connection | ESCI 2020     | Water Distribution&Backflow              | TRA          | 4             | Spring Semester<br>2021 | (R)    |
|      |                                                             | Satisfied by: | ESCI2020 - Water Distribution&Backflow - | Georgia Nort | hwestern Tech |                         |        |

Major Requirements – This block will house all of the major requirements for your degree.

Specializations – Within this block will be all the required specializations for your degree.

| 0 | NETWORKING SPECIALIZATION-Must<br>Complete 2 Spec. | Still needed:           | Choose from 2 of the following:                         |
|---|----------------------------------------------------|-------------------------|---------------------------------------------------------|
|   |                                                    | Total Program Hours Rec | juired for Graduation: 68                               |
|   | O Linux/UNIX Specialization                        |                         | See Specialization in Linux/UNIX section                |
|   | O Microsoft Specialization                         |                         | See Specialization in Microsoft section                 |
|   | O Cisco Exploration Specialization                 |                         | See Specialization in Cisco Exploration in NS13 section |
|   | O AWS Cloud Solutions Specialization               |                         | See Specialization in AWS Cloud Solutions NS13 section  |

**Successfully Completed Courses Not Applicable to Program –** This block will display all completed courses that are not currently being used to fulfill a requirement within the audit. The content of this block will fluctuate as more and more courses are taken.

| redits applied: 3 | Classes applied: 1 |       |         |                      |          |
|-------------------|--------------------|-------|---------|----------------------|----------|
| Course            | Title              | Grade | Credits | Term                 | Repeated |
| IPWS 1101         | Fitness & Wellness | А     | 3       | Summer Semester 2020 | (R)      |

#### DEGREEWORKS RESPONSIVE DASHBOARD – STUDENT OVERVIEW

**Courses not Successfully Completed-Courses with Grades of D –** This block will display all the courses that do not meet the minimum required grade for the program. This includes grades of a "D", "W" and "F".

| Courses not Successfully Completed-Courses With Grades of D<br>Credits applied: 3 Classes applied: 1 |                 |       |         |                      |          |
|----------------------------------------------------------------------------------------------------|-----------------|-------|---------|----------------------|----------|
| Course                                                                                               | Title           | Grade | Credits | Term                 | Repeated |
| MATH 1111                                                                                            | College Algebra | D     | 3       | Spring Semester 2021 | (R)      |
|                                                                                                    |                 |       |         |                      |          |

**Learning Support-Repeat Courses –** Within this block will be all of the courses that are not counted towards your program and repeated courses. This will include courses that are being retaken and show as in progress. Once the in-progress course has been completed with a grade, DegreeWorks will apply the higher of the two grades.

| Learning Support-Repeat Courses (Including In-Progress Courses That Are Repeated)<br>Credits applied: 0 Classes applied: 2 |                          |                                      |       |         |                      |          |
|----------------------------------------------------------------------------------------------------|--------------------------|--------------------------------------|-------|---------|----------------------|----------|
| Course                                                                                                    | Title                    | Reason                               | Grade | Credits | Term                 | Repeated |
| ENGL 0090                                                                                                    | Learning Support English | Max of zero classes/credits exceeded | A*    | 0       | Summer Semester 2020 | (R)      |
| MATH 0090                                                                                                    | Learning Support Math    | Max of zero classes/credits exceeded | в*    | 0       | Summer Semester 2020 | (R)      |

Note: Courses that appear in these 3 sections will not count towards your degree, but **may** still count in your overall GPA.

## Performing a What If Scenario

If you are thinking of changing your major, DegreeWorks has provided the What If tool to enable you to apply your course history to a sample audit with any of these changes. This tool will also allow you to enter future courses to see how they will apply using the Look Ahead feature.

1. To access the What If option, click on the "What If" link

| Worksheets                                                                                                    |                                                                                                    |                                                             | 6) E3                                             |
|----------------------------------------------------------------------------------------------------|----------------------------------------------------------------------------------------------------|-------------------------------------------------------------|---------------------------------------------------|
| Student 1D                                                                                                    | × Swoop at, Chatt Tech                                                                                               | Divine<br>Associa                                           | ite Of Applied Science                            |
| Major Environmental Science Tech AAS A<br>Advisor - Environment Tech Teom Acad<br>Graduaties Status W011-Water Quality Tec | Major Code ES23 Intended Major None C<br>emic Standing GOOD STANDING Helds None<br>texture Cost InteraPORT TRANS.211 | atalog Year 202214 Earned Ho<br>Residency In State Resident | FERPA Release None                                |
| Test Scores DEWA: ENGL Test Wolver AAS (<br>Academic What-If                                                               | unitam uni (prevolucia: Johnya)<br>100 on 04-juni 21), Danna: Math Test Waiver AAS (                                 | 100 on 04;JUN-21)                                           | Vew Netwirk audit<br>01/21/2023 at 5:13 PM 50/AA5 |

 Once at the What if screen, you will be able to use the drop-down boxes to select the desired Academic Term and Major. If you would like to remove your choice, click the "RESET" button. After selecting the desired criteria, press the "Process" button. DegreeWorks will then take your entire course history and apply it to an audit with the newly selected changes.

| Spring 2022             | ~                    | Degree *<br>Associate Of Applied Science |   |
|-------------------------|----------------------|------------------------------------------|---|
| elect a Major           |                      |                                          |   |
| Major *                 |                      |                                          |   |
| Accounting AAS-AC13     | ~                    | Concentration                            |   |
|                         |                      |                                          |   |
|                         |                      |                                          |   |
| Click Process button be | low to run what-if.  |                                          | ~ |
| Click Process button be | low to run what-if.  |                                          | ~ |
| Click Process button be | slow to run what-if. |                                          | ~ |

#### DEGREEWORKS RESPONSIVE DASHBOARD – STUDENT OVERVIEW

3. Once the new audit has been generated, you will notice that all of your selections will appear as if it were a real audit. Any future courses that were added will display with blue text and will have a grade of "PL" and a term of "Planned Term".

|   |                                                        | Course        | Title                              | Grade                     | Credits       | Term               | Repeated |
|---|--------------------------------------------------------|---------------|------------------------------------|---------------------------|---------------|--------------------|----------|
| 0 | Financial Accounting I                                 | Still needed: | 1 Class in ACCT 1100               | Ċ.                        |               |                    |          |
| 0 | Document Production or Keyboard<br>Document Formatting | Still needed: | 1 Class in BUSN 1440               | 년 or 1460년                |               |                    |          |
| 0 | Introduction to Computer Lit                           | Still needed: | 1 Class in COMP 1000               | 0                         |               |                    |          |
| 0 | Financial Accounting II                                | Still needed: | 1 Class in ACCT 1105               | ð                         |               |                    |          |
| 0 | Managerial Accounting                                  | Still needed: | 1 Class in ACCT 2000               | ٥                         |               |                    |          |
| 0 | Computerized Accounting                                | Still needed: | 1 Class in ACCT 1115               | ٥                         |               |                    |          |
| 0 | Spreadsheet Applications                               | Still needed: | 1 Class in ACCT 1120               | ٥                         |               |                    |          |
| 0 | Individual Tax Accounting                              | Still needed: | 1 Class in ACCT 1125               |                           |               |                    |          |
| 0 | Payroll Accounting                                     | Still needed: | 1 Class in ACCT 1130               | ġ.                        |               |                    |          |
| 0 | Accounting Simulation                                  | Still needed: | 1 Class in ACCT 2110               | ġ                         |               |                    |          |
| 0 | Accounting Electives- 2 Classes Needed                 | Still needed: | 2 Classes in ACCT 212<br>MKTG 1130 | 20년 or 2140년 or 2145 or 2 | 150년 or 2155년 | or 2100🖻 or 2115 ( | br       |

### Printing a What If Audit:

Once your selection has been made on the What If parameter screen, you have the option to "**Save as PDF**". Clicking the print button at the top of the screen will run the What If scenario and insert it into a PDF document that you can either save or print out. To return to your academic audit, click the "**Academic**" button.

| Worksheets<br>Deer reference (1971)2021 432 AM 27                                                                                                    | ()<br>()                                                                  |
|----------------------------------------------------------------------------------------------------|---------------------------------------------------------------------------|
| Summa Description         Norme<br>Swoop at, Chait Tech         Owner<br>Assoc           Adviser, disanch         Major Code 5523         Intended Major None         Catalog Year 202214         Earned M<br>diviser, fundamment tech Team           Adviser, fundamment tech Team         Academic Standing GOOD STANDING         Major Rode 5523         Intended Major None         Catalog Year 202214         Earned M<br>diviser, fundamment tech Team           Adviser, fundamment tech Team         Academic Standing GOOD STANDING         Major Rode 500         Standing 1000           Greduation Status         Wolf Hotel Catalog Year 202214         Earned M           Field Status         Wolf Hotel Catalog Year 202214         Earned H           Adviser, fundamment tech Team         Academic Status         Hotel Status         Residency In State Resident           Greduation Status         Wolf Hotel Catalog Year 202214         Earned H         Hotel Status         Hotel Status           Teat Scaress         Divisit Wolf Hotel Walver Add (100 on Bejjin221)         Dativisit Math Test Walver Add (100 on G4/jin221) | tate Of Applied Science News 33 FERPA Release None                        |
| Academic What-If           Academic         What-If           Format         Degree progress           Student View         Overall GPA                                                                                                    | Ver Native ands<br>01/21/2023 at 5:13 PM 50/AAS See Preregistered classes |
| Autife date 10/2/2023 513 PM<br>Diagnostics: Student data                                                                                                    | Collepse all A                                                            |

**Using Calculators** 

**Graduation Calculator -** allows you to calculate a selected graduation GPA. Click on the three dots at the top of the audit and select "**GPA Calc**" tab at the top of the worksheet. Select "**Graduation calculator**". Enter the credits remaining in the program, the total required credits for program and the desired GPA. Click the "**Calculate**" button. The system will then tell you what grades you need to make to reach your desired graduation GPA.

| orksheets                                           |                                                     |                               |                |
|-----------------------------------------------------|-----------------------------------------------------|-------------------------------|----------------|
| efreshed 01/21/2023 5:13 PM 2                       |                                                     |                               | GPA Calculator |
| Student ID                                          | Name                                                | Degree                        | Class History  |
| 900505113 ×                                         | Swoop at, Chatt Tech                                | Associate Of Applied Science  | Notes          |
| dvanced search                                      |                                                     |                               |                |
| Tajor Environmental Science Tech AAS Major Code     | ES23 Intended Major None Catalog Year 202214        | Earned Hours 33               |                |
| dvisor . Environment Tech Team Academic Standi      | g GOOD STANDING Holds None Residency In Stat        | e Resident FERPA Release None |                |
| raduation Status WQ11-Water Quality Technician Cert | (AWARDED: 13-MAY-21)                                |                               |                |
| est Scores DEWA: ENGL Test Waiver AAS (100 on 04-JU | -21), DMWA: MATH Test Walver AAS (100 on 04-JUN-21) |                               |                |

| GPA (          | Calculator                                        | ×                                                                               |
|----------------|---------------------------------------------------|---------------------------------------------------------------------------------|
| Gra            | duation Calculator T                              | erm Calculator                                                                  |
| Enter<br>remai | your desired GPA at gr<br>ning terms to achieve t | aduation to calculate the average GPA you need to maintain in your<br>nat goal. |
| Currei<br>3.48 | nt GPA *                                          |                                                                                 |
| Credit<br>33   | ts remaining *                                    |                                                                                 |
| Credit<br>60   | is required *                                     |                                                                                 |
| Desire<br>3.8  | ed GPA *                                          |                                                                                 |
|                |                                                   |                                                                                 |
|                |                                                   | ULUULI                                                                          |
|                | GPA Calculator                                    | ×                                                                               |
|                | Graduation Calculator                             | Term Calculator                                                                 |
|                | To achieve your desired<br>average a 4.062        | GPA, you would need to average higher than a 4.0. You would need to             |
|                | Current GPA                                       | 3.48                                                                            |
|                | Credits remaining                                 | 33                                                                              |
|                | Desired GPA                                       | 3.8                                                                             |
|                |                                                   | RECALCULATE                                                                     |

#### DEGREEWORKS RESPONSIVE DASHBOARD – STUDENT OVERVIEW

**Term Calculator** – allows you to input a grade for this term and it will calculate your term GPA. Select the **"Term Calculator"**. Enter each course that the student is taking for this term, enter credit hours and select a grade from the dropdown box. Click the **"Calculate"** button. The system will tell you what your estimated GPA will be for that term.

| GPA Calculator                                   |                   |                       |                 | ×                     |
|--------------------------------------------------|-------------------|-----------------------|-----------------|-----------------------|
| Graduation Calculator                            | m Calculator      |                       |                 |                       |
| Enter the grades you expect to end of this term. | earn for your in- | progress classes      | to calculate yo | our GPA at the        |
| Current GPA * 3.48                               |                   | Credits earned * 33.0 |                 |                       |
|                                                  |                   |                       |                 | Add Course            |
| Course *<br>BIOL 1111L                           | Credits *<br>1    |                       | Grade *<br>A    | × 🗊                   |
| Course *<br>BIOL 1111                            | Credits *<br>3    |                       | Grade *<br>B    | <ul> <li>✓</li> </ul> |
| Course *<br>COMP 1000                            | Credits *<br>3    |                       | Grade *<br>A    | ∼ 🗉                   |
|                                                  |                   |                       |                 | CALCULATE             |

| Graduation Calculat   | or Term Calculator     |                    |                        |  |
|-----------------------|------------------------|--------------------|------------------------|--|
| Calculated GPA        |                        |                    |                        |  |
| By achieving the grad | es listed here, your G | PA at the end of t | the term will be 3.496 |  |
| Current GPA           | 3.48                   |                    |                        |  |
| Credits earned        | 33.0                   |                    |                        |  |
| Course                |                        | Credits            | Grade                  |  |
| BIOL 1111L            |                        | 1                  | A                      |  |
| BIOL 1111             |                        | 3                  | в                      |  |
| COMP 1000             |                        | 3                  | A                      |  |
|                       |                        |                    |                        |  |
|                       |                        |                    |                        |  |